Recording Legal Actions Prior to Agency Custody

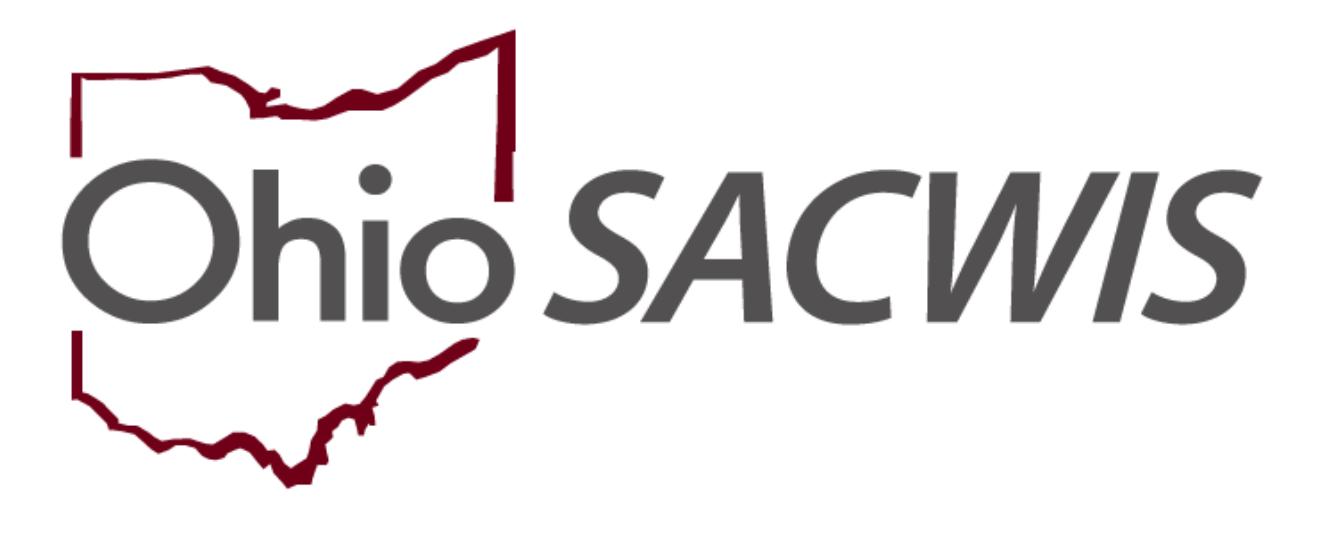

**Knowledge Base Article** 

# Table of Contents

| Overview                                           | 3 |
|----------------------------------------------------|---|
| Navigating to the Legal Actions Ruling Record      | 3 |
| Navigating to the Initial Removal Record           | 3 |
| Navigating Back to the Legal Actions Ruling Record | 5 |

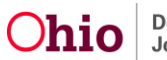

## **Recording Legal Actions Prior to Agency Custody**

### **Overview**

New functionality within SACWIS allows a user to record legal actions (Hearing(s), Motion(s), Ruling(s)) prior to a child being in agency custody.

The overall process for recording a legal action in SACWIS remains basically unchanged with the new system functionality.

If your agency receives a court-involved legal status, you will need to follow the three steps listed below, in the specific order listed, to record a Hearing(s), Motion(s), or Ruling(s) prior to the Case Opening Date. Details of the following three steps are outlined below):

- 1. Navigate to the Legal Actions Ruling screen to record your agency custody.
- 2. Navigate to the **Initial Removal Record** to save it as complete (checking the flag).
- 3. Navigate back to the **Legal Actions** area and record applicable legal actions (Hearing, Motion and Ruling) for the particular child that was removed prior to agency custody.

**Important**: Failure to follow these steps, *in the listed order*, will prevent you from being able to backdate the Hearing(s), Motion(s), and Ruling(s) Legal Action(s).

### Navigating to the Legal Actions Ruling Record

#### (Details of Step One above)

1. You will still navigate to the **Legal Actions** screen to record the Ruling in order to document your agency custody. The Ruling is only for the purpose of recording the **Custody Episode/Legal Status** of the child and must be dated greater than or equal to the Case opening date.

For specific instructions, refer to the following Knowledge Base Article: <u>Recording a Court Ruling Record with a Legal Status</u>.

### Navigating to the Initial Removal Record

#### (Details of Step Two above)

2. Click, **Initial Removal** in the navigation pane.

| Case Overview             |                                                                                        |                                                                                                    |  |  |
|---------------------------|----------------------------------------------------------------------------------------|----------------------------------------------------------------------------------------------------|--|--|
| Activity_Loo              | CASE NAME / ID:                                                                        | Adoption<br>Come 07/12/01/81                                                                                                    |  |  |
| Attorney Communication    |                                                                                        | Open (or ranker a)                                                                                                    |  |  |
| Intake List               | ADDRESS                                                                                | 00004                                                                                                    |  |  |
| Formaltiolices            | HEORESS.                                                                               | Sources and Sources and Source |  |  |
| Substance Abuse Screening | ۵                                                                                      |                                                                                                    |  |  |
| Ongoing Case All          | AGENCY:                                                                                |                                                                                                    |  |  |
| Specialized A4 Tool       |                                                                                        |                                                                                                    |  |  |
| Law Enforcement           | PRIMARY WORKER:                                                                        | SUPERVISOR(S)                                                                                                    |  |  |
| Justification///aiver     | AND VILCIDING CONTRACTOR                                                               |                                                                                                    |  |  |
| Case Services             |                                                                                        |                                                                                                    |  |  |
| Legal Actions             | Case Actions                                                                           |                                                                                                    |  |  |
| Legal Custody/Status      |                                                                                        |                                                                                                    |  |  |
| Living Arrangement        | View Member Details, Access Original Case, Protect Onio Category, Case, Blakus History |                                                                                                    |  |  |
| Initial Removal           |                                                                                        |                                                                                                    |  |  |

The Initial Removal screen appears.

3. Make a selection from the Child Name drop-down window.

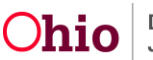

4. Click, Add Removal Record.

| Case Overview<br>Activity Log | CASE NAME / IO. Assess/Invest          |
|-------------------------------|----------------------------------------|
| Atterney Communication        | upen (uncarcore)                       |
| Intaine List                  |                                        |
| Safety Assessment             | Initial Removal Record Filter Criteria |
| Substance Abuse Screening     |                                        |
| FormsNotices                  | Removal Date:                          |
| AR.Patheav.Seitch             |                                        |
| Safety Plan                   | From Date To Date                      |
| Eamly Assessment              |                                        |
| Oncoine_Case_All              |                                        |
| Socialized All Tool           | Child Name: Status:                    |
| Law Enforcement               | •                                      |
| Justification/Waiver          |                                        |
| Case Services                 |                                        |
| Legal Actions                 | Created in Error:                      |
| Legal Custody/Status          | o include # Exclude                    |
| Living Arrangement            | Filer Clear Form                       |
| Initial Removal               |                                        |
| Placement Request             |                                        |
| Placement                     | Initial Removal Records                |
| Valiation Plana               |                                        |
| Independent Uving             |                                        |
| AR Family Service Plan        | Child Name:                            |
| AR Family Service Review      | Add Removal Record                     |
| Case Plan                     |                                        |

The Removal Information screen appears, defaulted to the Removal Information tab.

- 5. Complete all the Initial Removal Information tab.
- 6. When applicable, place a checkmark in the box beside: **Removed prior to Agency Custody**.
- 7. Record the **Removal Date** the child was physically removed *via a pickup order, warrant, or arrest and placed in a detention facility.*
- 8. If necessary, click, Select Address to provide the Address at Removal.
- 9. Click the **Removal Circumstances** tab.

| Removal Information                                                                                                    |                                                             |
|----------------------------------------------------------------------------------------------------|-------------------------------------------------------------|
| CASE NAME / ID                                                                                                    | Alternative Response Assessment / Open (12/05/2018)         |
| CHLD NAME                                                                                                    | DOB                                                         |
| Removal Information Removal Circumstances                                                                                        |                                                             |
| Removal Information Details                                                                                                    |                                                             |
| Initial Removal Legal Status:<br>Telephonic Order of Custody                                                                     | ICWA Information:<br>No information recorded                |
| Removal policy (Custody                                                                                                    | Cwstody Start Date:<br>1265/2018<br>AVNOL at Agency Costody |
| Selecting the checkbox applies to those youth removed via a pickup order, warrant, or arrest and placed in a detention facility. |                                                             |
| Address at Removal:                                                                                                    |                                                             |
| Creumstancer.                                                                                                    |                                                             |
| Responsible School District:                                                                                                    |                                                             |
| The school district is out of state                                                                                              |                                                             |

The Removal Circumstances screen appears.

- 10. Enter narrative for each request for an explanation.
- 11. Change Status to **Complete**.
- 12. Click, Save.

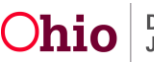

### **Recording Legal Actions Prior to Agency Custody**

| Removal Circumstances                                                                                                    |                                                                               |
|----------------------------------------------------------------------------------------------------|-------------------------------------------------------------------------------|
| CASE NAME / ID                                                                                                    | Alternative Response Assessment / Open (12/05/2018)                           |
| CHLO NAME:                                                                                                    | DOB                                                                           |
| Removal Information Removal Circumstances                                                                                                    |                                                                               |
| Removal Circumstances Details                                                                                                    |                                                                               |
| Initial Removal Legal Status:<br>Talsphonic Order of Custody                                                                                                    |                                                                               |
| Explanation: Explain why the risk of harm to the child was greater than the emotional trauma and other harm potentially caused by removal of the child: *                   | <b>√</b> ABC                                                                  |
|                                                                                                    | 2000                                                                          |
| Explanation: State the reasonable efforts which have been made to prevent the removal: *                                                                                    |                                                                               |
|                                                                                                    | ✓ ABC<br>2000                                                                 |
|                                                                                                    |                                                                               |
| Explanation: The court has determined that the agency is not required to make reasonable efforts to prevent the removal of the child, eliminate the continued removal or    | e child, and return the child to the child's home. Indicate the reasons: "    |
|                                                                                                    | 2000                                                                          |
| Explanation: If the child did not remain in the school heishe was attending at the time of placement, describe all efforts made to maintain child in the same school; or do | ment why remaining in the same school was not in the child's best interest: " |
| NA - Child not of school age NA - Child nemained in the same school                                                                                                    |                                                                               |
|                                                                                                    | ✓ ABC                                                                         |
|                                                                                                    | 2000                                                                          |
|                                                                                                    |                                                                               |
| Status* Draft •                                                                                                    | Apply Save Cancel                                                             |

The Initial Removal screen appears, displaying the following banner only for the child(ren) where the checkbox: *Removed Prior to Agency Custody* was selected.

| Case Overview                | O Your data has | is been saved.                  |            |                    |                |           |          |
|------------------------------|-----------------|---------------------------------|------------|--------------------|----------------|-----------|----------|
| Asthibulas                   |                 |                                 |            |                    |                |           |          |
| Attorney Communication       | CASE NAME       | 1/10:                           |            | Alternative Respon | ise Assessment |           |          |
| Intake List                  |                 |                                 |            | Open (12/05/2018)  |                |           |          |
| Safety Assessment            |                 |                                 |            |                    |                |           |          |
| Substance Abuse Screening    | Initial Ren     | moval Record Filter Criteria    |            |                    |                |           |          |
| FormalNotices                |                 |                                 |            |                    |                |           |          |
| AR Pathway Switch            | Removal D       | Date:                           |            |                    |                |           |          |
| Safety Plan                  |                 |                                 | (init)     |                    |                |           |          |
| Eamily Assessment            |                 |                                 |            |                    |                |           |          |
| Onopino Gase All             | From Date       |                                 | To Date    |                    |                |           |          |
| Specialized A1 Tool          |                 |                                 |            |                    |                |           |          |
| Law Enforcement              | Objid Nam       |                                 |            |                    | Status         |           |          |
| Justification/Waiver         | Child Nam       | ie.                             |            |                    | status:        |           |          |
| Case Services                |                 |                                 |            | ۲                  |                |           | *        |
| Legal Actions                |                 |                                 |            |                    |                |           |          |
| Legal Custody/Status         | Created In      | Error                           |            |                    |                |           |          |
| Living Arrangement           | © Include       | * Exclude                       |            |                    |                |           |          |
| Initial Removal              |                 | Olara Farm                      |            |                    |                |           |          |
| Placement Repuest            |                 | Clear Form                      |            |                    |                |           |          |
| Placement                    |                 |                                 |            |                    |                |           |          |
| Visitation Plans             | Initial Dam     | meyel Records                   |            |                    |                |           |          |
| Indecendent Living           | initial Ren     | novar Records                   |            |                    |                |           |          |
| AR Family Service Plan       |                 |                                 |            |                    |                |           |          |
| AR Family Service Review     |                 | Child Name                      |            | Removal Date       | Discharge Date | Status    |          |
| Case Plan                    | -9              |                                 | 12/01/2018 |                    |                | Completed |          |
| Case Review/SAR              | 100             |                                 | 12/01/2010 |                    |                | Completed |          |
| Family Team Meeting          |                 | Demound Drins to Agency Custody |            |                    |                |           |          |
| Safety Reassessment          |                 | Removed Prior to Agency Custody |            |                    |                |           |          |
| Reunification Assessment     | 22              |                                 | 11/05/2018 |                    |                | Completed | <b>1</b> |
| Case Conference Note         |                 |                                 |            |                    |                |           |          |
| Child Fatality/Near Fatality |                 | Removed Prior to Agency Custody |            |                    |                |           |          |
| ICPOICAMA                    |                 | rigonoj oudiouj                 |            |                    |                |           |          |
| Adaption                     |                 |                                 |            |                    |                |           |          |
| Case Closure                 |                 |                                 |            |                    |                |           |          |
| Agency Case Transfer         |                 |                                 |            |                    |                |           |          |
|                              |                 |                                 |            |                    |                |           |          |
|                              | Child Nam       | 10:                             |            |                    |                |           |          |

### Navigating Back to the Legal Actions Ruling Record

#### (Details of Step Three above)

**Note**: In order to add a Hearing(s), Motion(s), or Ruling(s) for the child(ren) that have been indicated as removed prior to agency custody on their initial removal record, follow the steps below:

1. Click, Legal Actions in the navigation grid.

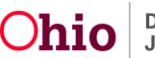

### **Recording Legal Actions Prior to Agency Custody**

The Legal Actions screen appears.

- 2. Click, **Maintain Legal Action**, to record a Hearing(s), Motion(s) or Ruling(s). For details on how to record those specific legal actions, follow the links below:
- <u>Recording Court Hearing Information</u>
- Entering Complaints and Motions
- Recording a Court Ruling Record with a Legal Status

| Case Oveniew<br>Activity Lag<br>Attorney Communication | CASE INJUE / D. Alternative Response Assessment<br>Open (12052078) |
|--------------------------------------------------------|--------------------------------------------------------------------|
| State List                                             | Case Legal Actions / Delinquency Participants Filter Criteria      |
| Substance Abuse Screening                              | All Persons & Persons Under Age 22                                 |
| FormsNotices                                           |                                                                    |
| AR Pathway Switch                                      | File                                                               |
| Safety Plan                                            |                                                                    |
| Eamly Assessment                                       | Case Legal Actions / Delinquency Participants                      |
| Onoping Case All                                       | Results1102012/Page1of1                                            |
| Scecialized A/I Tool                                   | Case Participants DOB                                              |
| Law Enforcement                                        | Northin Land Artice Martine Relevance                              |
| Justification/Waiver                                   |                                                                    |
| Case Services                                          | Mantain Leval Aston Mantain Delinouency                            |
| Legal Actions                                          |                                                                    |
| Legal Custody/Status                                   |                                                                    |
| Living Arrangement                                     |                                                                    |
| Initial Removal                                        |                                                                    |

The Participant Legal Action Information screen appears.

**Important**: The **Date of Ruling** is the deciding factor on the reference values displayed in the **Ruling(s) Received** selection box. If the Date of Ruling is prior to the agency custody, then the Ruling(s) Received reference values only include values applicable to Delinquency.

| Ruling Information                                    |                  |                            |
|-------------------------------------------------------|------------------|----------------------------|
| Date of Ruling:*                                      | 11/30/2018 📸 (a) | Court Case Number:         |
| Action Participant:*                                  |                  | Court ID Number:           |
| This legal action is applicable to prior case episode |                  |                            |
| Court Name:                                           |                  | Judge/Magistrate:          |
| Court Address:                                        |                  | County:                    |
| Ruling Type:*                                         |                  | Last Modified Date:        |
| Journalized Date:                                     |                  |                            |
| Ruling(s) Received:                                   |                  | Selected Rulings Received: |
| ٩                                                     | Add              | Remove Q                   |
| Adjudicated Abused                                    |                  | · ·                        |
| Adjudicated Delinquent                                |                  |                            |
| Adjudicated Dependent                                 |                  |                            |
| Adjudicated Neglected                                 |                  |                            |
| Adjudicated Unruly                                    |                  |                            |
| Best Interest                                         |                  |                            |
|                                                       |                  |                            |
| Best Interest received via                            | a Transcript     |                            |

Likewise, **Hearing Types** reference values are dynamic, based on the **Date of Hearing**, and **Available Motion Types** reference values are dynamic, based on the **Date Submitted** (Motion).

If you need additional assistance, please contact the SACWIS Help Desk.

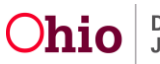